# BUSINESS REGISTRATION GUIDELINES

How to apply for business registration number?

# **APPLY FOR NEW BRN**

### Step 1 :

- Go to Business registration website 1. www.br.raj.nic.in
- Select "Apply BRN" under 2. "Registration" menu.
- (as shown in picture) 3.

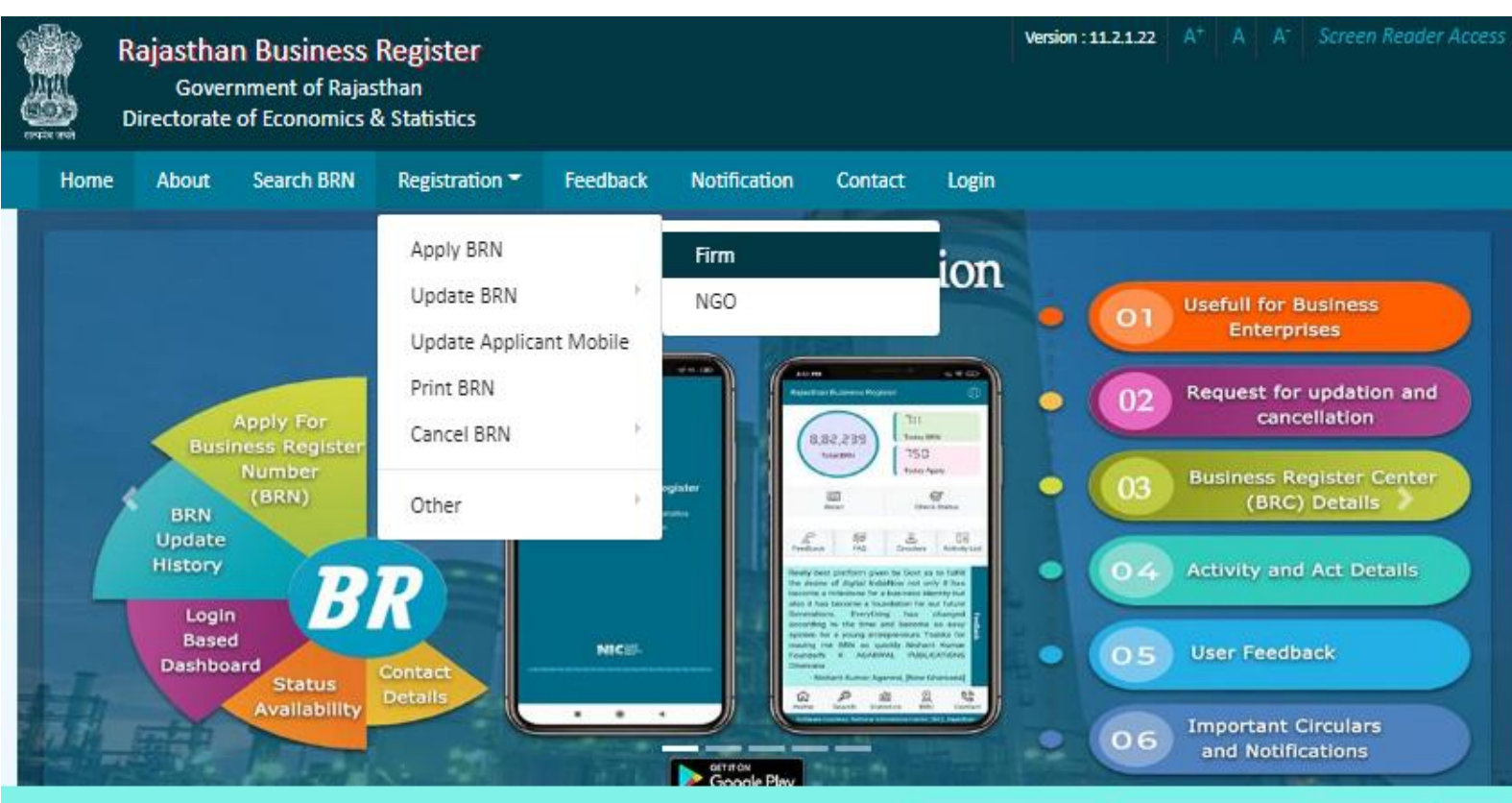

#### ABOUT

Business Register essentially means the list of all establishments pursuing various economic activities relating to production and or distribution of goods and or services at a place. Such a list when complete will provide an ideal frame for conducting sample surveys and undertaking studies of various economic activities for finding their pattern and trend in the country.

Shri Ashok Gehlot

Rajasthan

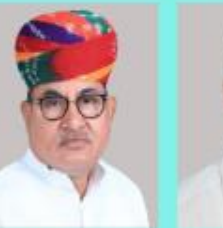

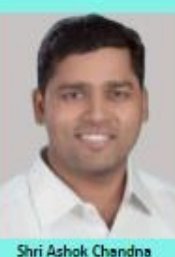

View more..

Shri Govind Ram Meghwal Hon'ble Chief Minister Hon'ble Minister Statistics Rajasthan

Hon'ble State Minister Statistics Rajasthan

Read Instructions and click check box to proceed. (as shown in picture)

| Investment amount filling procedure | (🖍) Correct procedure | (X) Wrong procedure |
|-------------------------------------|-----------------------|---------------------|
| If 5 Lakhs, 50 Thousand then        | 5.50                  | 550000              |
| If 80,000 then                      | 0.80                  | 80000               |
| If 5,000                            | 0.05                  | 5000                |

13. Select Registration Act (whichever is applicable)

• If Institution/Firm is registered in any act, then choose correct act and provide details. For Institution/Firm registered before 2011-2012 then choose 2011-2012 year.

• If Institution/Firm is not registered in any act at the time of BRN application, then only select the act in which you will register your firm in future. Rest of the details may be filled by Update BRN option available on portal after registration of firm in that act.

14. For E-Mitra & Applicants

• If BRN application is rejected, its reason may viewed by PRINT BRN option. BRN may be updated by UPDATE BRN option after rectifying the reason specified in rejection. There is no need to apply for fresh BRN.

The facility to UPDATE OR CANCEL BRN online is available on portal.

I have read and agree to the above instructions.

Proceed

#### **APPLICANT AUTHENTICATION**

- 1. Fill the mobile number and Email Id of applicant for Authentication.
- 2. Applicant will receive '6 digit' OTP on mobile no and Email ID.
- 3. Enter OTP and Submit. (as shown in picture)

| APPLICATION FOR | BUSINESS | REGISTRATION | NUMBER |
|-----------------|----------|--------------|--------|
|                 |          |              |        |

APPLICANT AUTHENTICATION

| MOBILE NO.*                |                              |
|----------------------------|------------------------------|
| 8302788299                 |                              |
| EMAIL ID*                  |                              |
| lokendra9928@gmail.com     |                              |
| САРТСНА*                   |                              |
| RrSk7z                     |                              |
| CAPTCHA IS CASE SENSITIVE. |                              |
| RrSk7z C                   | Verify                       |
|                            |                              |
|                            |                              |
| APPLICATION FOR            | BUSINESS REGISTRATION NUMBER |

|  | APPLICANT | AUTHE | NTICATIO |
|--|-----------|-------|----------|
|--|-----------|-------|----------|

| [            |  |
|--------------|--|
|              |  |
|              |  |
| Conservation |  |
| Submit       |  |

#### IDENTIFICATION PARTICULARS (PLACE OF FIRM)

- 1. Select "District" from list.
- 2. Select 'AreaType' (Rural or Urban).
- 3. Select 'Tehsil' from list.
- 4. If you have selected area type 'Rural' then select 'Village' from list.

(as shown in picture)

|                 |           | IDENTIFICAT | ION PARTICULARS |        |   |
|-----------------|-----------|-------------|-----------------|--------|---|
| Place of Firm   |           |             |                 |        |   |
| STATE           | DISTRICT* |             | AREA TYPE*      | TEHSIL |   |
| Rajasthan       | JAIPUR    | v           | O RURAL 🖲 URBAN | Jaipur | v |
| TOWN*           | WARD      |             |                 | 36     |   |
| IAIPUR HERITAGE | ♥ 0028    |             |                 |        |   |

# Step 5(A)

#### IDENTIFICATION PARTICULARS (APPLICANT)

- 1. Select 'ID ProofType' from list.
- If you select 'Aadhar Card' then enter
  12 digit Aadhar No. and Click on
  'Verify' button.
- 3. You will receive '6 digit' OTP on your registered mobile no.
- 4. Enter received OTP and click on 'Submit' button.

(as shown in picture.)

| pplicant                                                                                     |                              |                                  |                                                                                         |
|----------------------------------------------------------------------------------------------|------------------------------|----------------------------------|-----------------------------------------------------------------------------------------|
| ID PROOF TYPE                                                                                |                              |                                  |                                                                                         |
| Aadhar Card 🗸 🗸                                                                              | •]                           |                                  |                                                                                         |
| ADHAR NUMBER*                                                                                |                              |                                  |                                                                                         |
| ••••••5055 Ø Ver                                                                             | ified                        |                                  |                                                                                         |
| I hereby give my consent to                                                                  |                              |                                  |                                                                                         |
| authenticate & use my Aadhar                                                                 |                              |                                  |                                                                                         |
| authenticate & use my Aadhar<br>data in BR portal.                                           |                              |                                  |                                                                                         |
| authenticate & use my Aadhar<br>data in BR portal.                                           |                              |                                  |                                                                                         |
| authenticate & use my Aadhar<br>data in BR portal.                                           |                              | E-MAIL*                          | ADDRESS*                                                                                |
| authenticate & use my Aadhar<br>data in BR portal.                                           | MOBILE NO.* ()<br>8°0°780291 | E-MAIL*<br>Icendra_9^3@gmail.com | ADDRESS*<br>Shire_dra Sineh, Ratilore,                                                  |
| authenticate & use my Aadhar<br>data in BR portal.                                           | MOBILE NO.* 🗿<br>8^0^780291  | E-MAIL*<br>Icendra_9^3@gmail.com | ADDRESS*<br>Shire dra Sinok Raulore,<br>1117 Jumod ha veli,                             |
| authenticate & use my Aadhar<br>data in BR portal.                                           | MOBILE NO.* 🗿<br>8^0^785295  | E-MAIL*                          | ADDRESS*<br>Shire_dra Sineh, Kat.,ore,<br>1117 Jumod ha veli,<br>Chahma, ri, g_ngapole, |
| authenticate & use my Aadhar<br>data in BR portal.<br>VAME* ()<br>L_kL.,ic. a Sin_h I.uthore | MOBILE NO.* 🗿<br>8~0~780292  | E-MAIL*<br>Icendra_9^3@gmail.com | ADDRESS*<br>Suire_dra Sine*, Ratore,<br>*117 Jumod ha veli,<br>Crahmk_ri, g_ngapole,    |
| Authenticate & use my Aadhar<br>data in BR portal.                                           | MOBILE NO.* 🗿<br>E^O^78E292  | E-MAIL*<br>Icendra_9^3@gmail.com | ADDRESS*<br>Suire_dra Sinek, kaulore,<br>*117 Jumod ha veli,<br>Crahmp ri, g_ngapole,   |

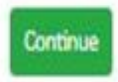

# Step 5(B)

If you select 'Jan Aadhar Card' then 1. enter Jan Aadhar No. and Click on 'Verify' button.

Applicant

- A family detail list will show. Select a 2. member from the list.
- Then click on 'Continue' button. 4.
- After clicking on 'Continue' button you 5. won't be able to change 'Identification Particulars'

(as shown in picture.)

| ~      |                           |                                                                                                    |                                                                                                    |                                                                                                    |
|--------|---------------------------|----------------------------------------------------------------------------------------------------|----------------------------------------------------------------------------------------------------|----------------------------------------------------------------------------------------------------|
| SELECT | NAME                      | FATHER NAME                                                                                                    | MOTHER NAME                                                                                                    | GENDER                                                                                                    |
| fy     | Prigya Cianifrawat        | Je_ /raj S' gh                                                                                                  | Ku um Karar                                                                                                    | Female                                                                                                    |
| 0      | Manasy, Rathor            | Lchendra Sing<br>Rathore                                                                                        | Progya<br>Clundravist                                                                                                    | Female                                                                                                    |
|        | LoF ndra Cingh<br>Rathore | Simendin Sin <sub>ei</sub> n<br>Rathore                                                                         | C'rd…ar Kan∾ar                                                                                                    | Male                                                                                                    |
|        | SELECT                    | SELECT NAME        SELECT NAME        O        Prigya Clarifrawat        O        Minasy, Rathoringh<br>Rathore | SELECT  NAME  FATHER NAME    O  Prigya Clarifrawat  Jelinaj Siigh    O  Minasvi Aathonini  Lotiendra Singling    Image: Strending Singen Rathone  Singen Rathone | SELECT      NAME      FATHER NAME      MOTHER NAME        O      Prigya Clarifrawat      Jeluraj Siigh      Kullum Kanluar        O      Minasvi kathorini      Leitendra Singli      Prigya Clarifrawat        O      Minasvi kathorini      Leitendra Singli      Prigya Clarifrawat        O      Minasvi kathorini      Leitendra Singli      Prigya Clarifrawat        I      Loki ndra lingh<br>Rathore      Simendini Singlin<br>Rathore      Ciludiar Kanwar |

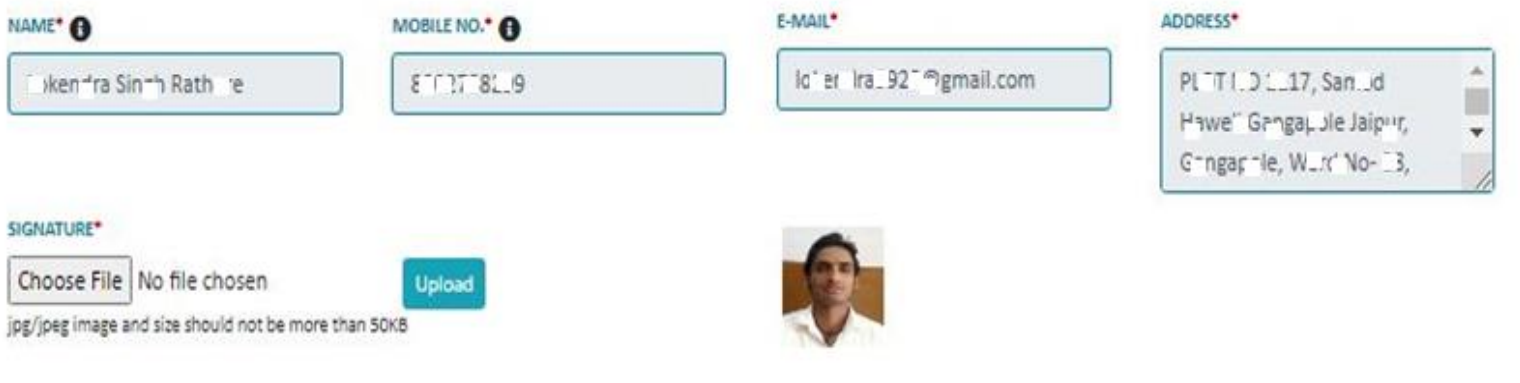

Continue

# Step 5(C)

- 1. If you select 'Other ID Proof' then select 'ID Proof Name' from list.
- 2. Then enter 'Selected ID Proof's No.'
- 3. Choose ID Proof's scan copy.
- 4. Then click on 'Continue' button.
- 5. After clicking on 'Continue' button you won't be able to change 'Identification Particulars'
  - (as shown in picture.)

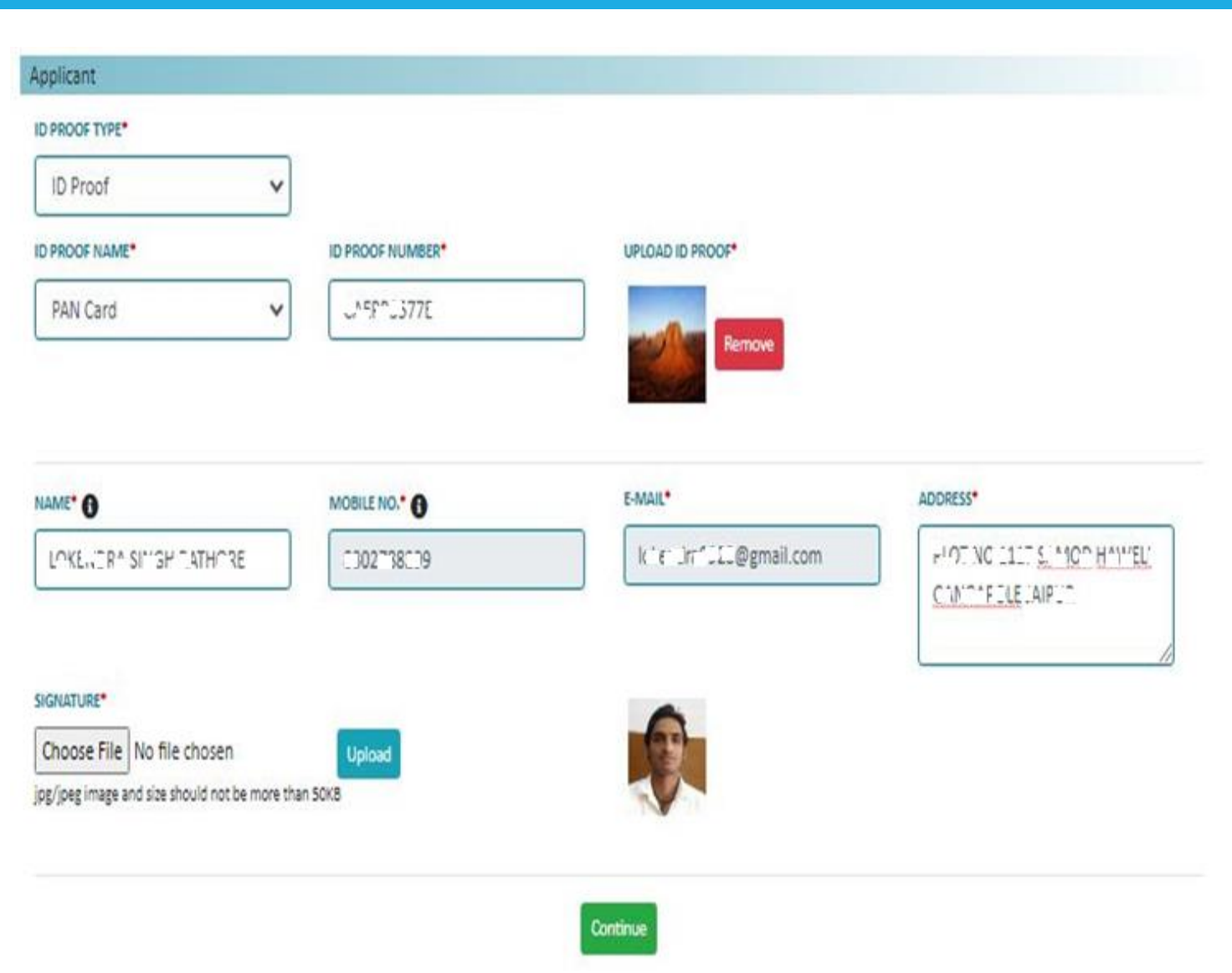

In case of 'Aadhar Card' and 1. 'Jan Aadhar Card' Applicant Details will be filled automatically.

Applicant

- If you select other 'ID Proof' then you 2. have to fill 'Applicant Details'.
- Then choose Applicant's Signature. 3.

| Applicant           |        |        |                           |                                         |                       |       |
|---------------------|--------|--------|---------------------------|-----------------------------------------|-----------------------|-------|
| ID PROOF TYPE*      |        |        |                           |                                         |                       |       |
| JanAadhaar          | ~      |        |                           |                                         |                       |       |
| JAN-AADHAAR NUMBER* |        | SELECT | NAME                      | FATHER NAME                             | MOTHER NAME           | GENDE |
| 51213.37~5          | Verify | 0      | Prigya Ciarifrawat        | Je_ /raj S' gh                          | Kurum Kar.Jar         | Femal |
|                     |        | 0      | M~nasv. Rathor            | Lottendra Sing<br>Rathore               | Progya<br>Clundravint | Fema  |
|                     |        |        | LoF ndra Cingh<br>Rathore | Simendin Sin <sub>ei</sub> n<br>Rathore | €°-d…ar Kanwar        | Male  |

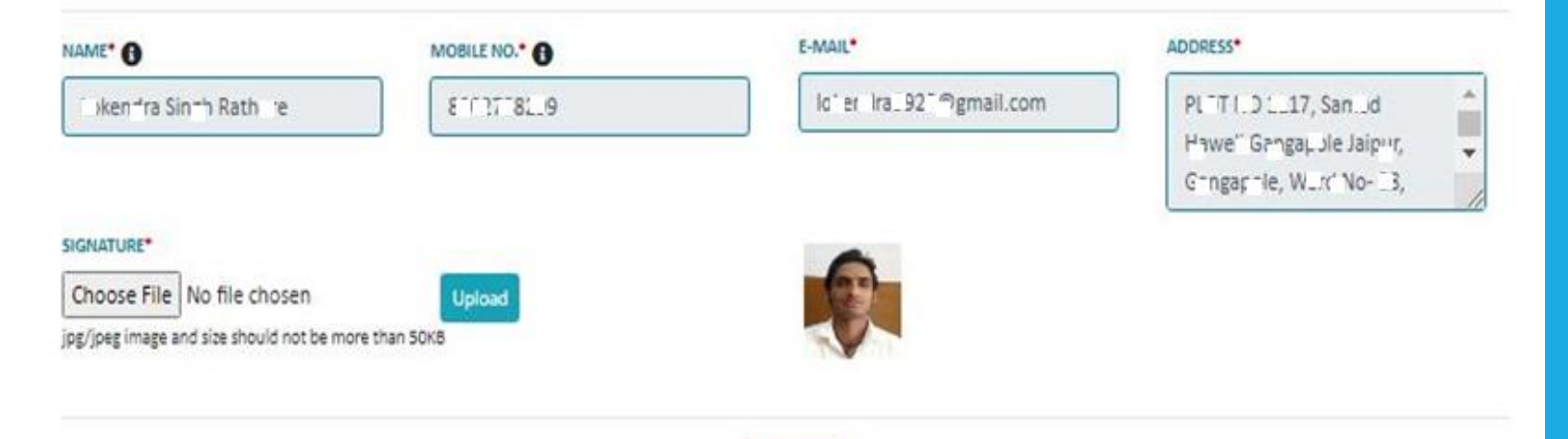

Continue

#### **NATURE OF ENTERPRISES/FIRM**

- 1. Select type of Establishment
- 2. Select Nature of Operation of Establishment (Perennial, Seasonal, Causal)
- 3. Select Ownership code
- 4. Select Major Activity from list.

#### INFORMATION ON DIRECTORY OF ENTERPRISES/FIRMS

#### Nature of Enterprises/Firms

#### TYPE OF ESTABLISHMENT :\*

- With fixed structure outside household. (i.e. Shop, Factory, Office etc.)
- O With fixed structure inside household. (i.e. Provide Tution, Bead Making, Tailoring etc.)
- O Without fixed structure outside household. (i.e. street vendors)

NATURE OF OPERATION OF ESTABLISHMENT :\*

| the second second | 0 | Perennial | (Permanent |
|----------------------------------------------------------------------------------------------------|---|-----------|------------|
|----------------------------------------------------------------------------------------------------|---|-----------|------------|

O Seasonal

O Casual

| OWNERSHIP CODE <sup>®</sup>    |                                |                                 |                  |
|--------------------------------|--------------------------------|---------------------------------|------------------|
| Private-proprietary 🗸          |                                |                                 |                  |
| DESCRIPTION OF MAJOR ACTIVITY® |                                |                                 |                  |
| Human health and social worł 👻 | Social work activities without | Other social work activities wi | (NIC Code : 889) |

#### Name & Address of Business place of Enterprises/Firms

- 1. Enter Name & Address of Business place of Enterprises/Firms
- 2. Enter Name & Address of main business place/Head Office of Enterprises/Firms (In case more than 1 offices).
- 3. Select the Whether Head office is Available. (yes/no)
- 4. Click the Correspondence Address
  (Applicant address, Business Address, Head office address)

| NAME*                            | HOUSE/BUILDING NO.*           | LANE/STREET*            |                               |
|----------------------------------|-------------------------------|-------------------------|-------------------------------|
| YK HEALTH CARE                   | PRATAP NAGAR                  | KUMBHA MARG             | JAIPUR HERITAGE Jaipur JAIPUR |
| PIN CODE*                        | PHONE NO.                     | MOBILE NO. <sup>#</sup> | E-MAIL                        |
| 302039                           | STD Phone Nu                  | 900000000               | jdnss.des@rajasthan.gov.in    |
| PAN NO.                          | TAN NO.                       |                         |                               |
|                                  |                               |                         |                               |
|                                  |                               |                         |                               |
| WHETHER HEAD OFFICE IS AVAILABLI | E? I <sup>\$</sup> ○ YES ● NO |                         |                               |
| CORRESPONDENCE ADDRESS :*        |                               |                         |                               |

#### Accounts & other details of Enterprises/Firms.

- 1. Fill the Year of Starting operation (Under current ownership)
- 2. Whether Annual Accounts are Maintained. (Yes/No)
- 3. Enter Expected/Working Member of persons hired or non hired including owner(If working Owner)
- 4. Existing/Proposed Investment (In Lac Rs.)
- 5. Select of Major source of Finance
- 6. Enter Annual Turnover if operation started (In Lac Rs.)

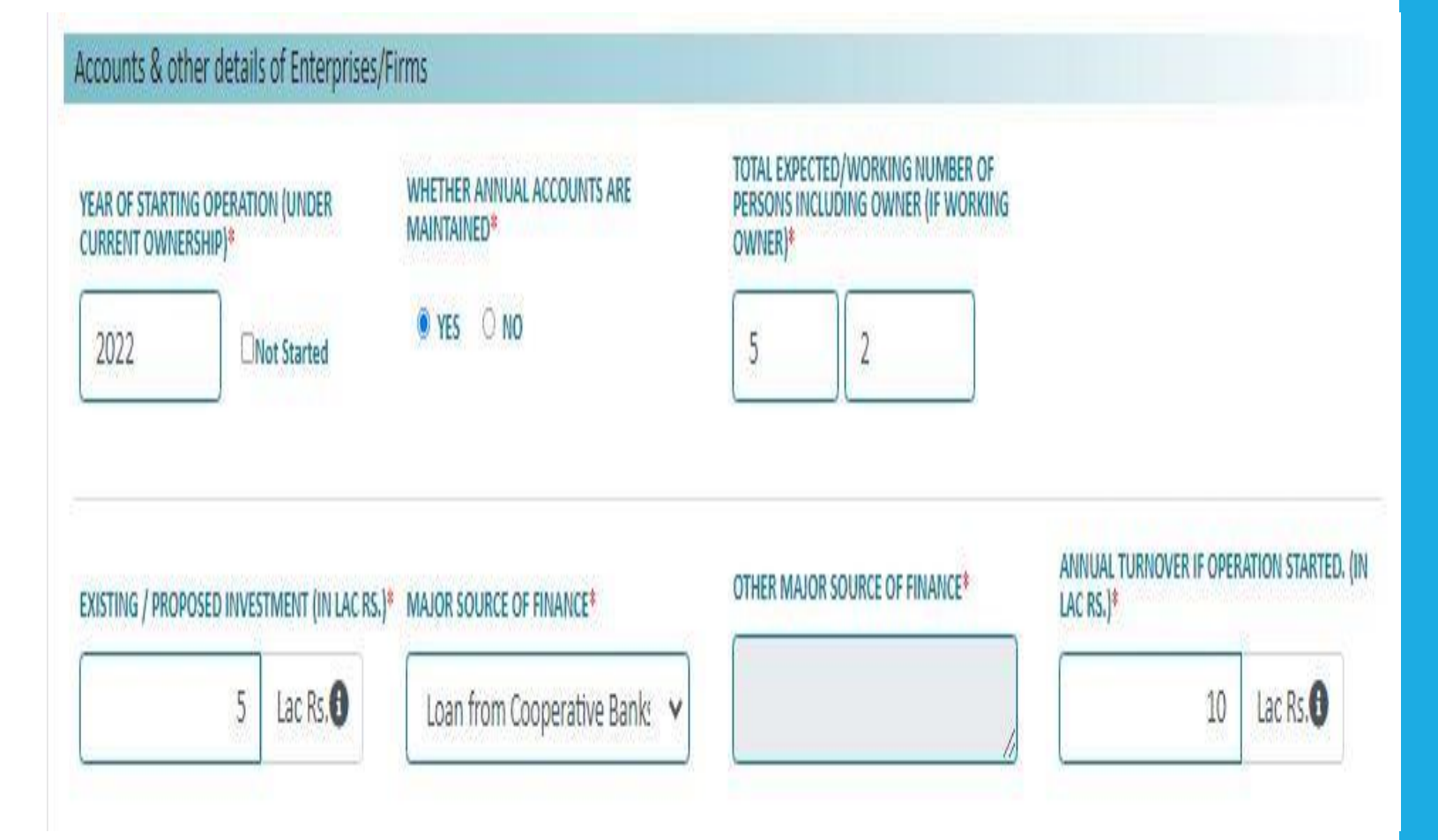

#### **Act details of Enterprises/Firms**

- 1. Select Registration Act whichever is applicable
- 2. Then enter Registration no. and select RegistrationYear and valid Up to Year from list if you have registration no. else leave blank.
- 3. Enter remarks (if any).
- 4. Tick mark 'Declaration'.
- 5. After filling all details enter Captcha as shown then click on 'Submit' button.

#### Act details of Enterprises/Firms

#### SELECT REGISTRATION ACT WHICHEVER IS APPLICABLE<sup>®</sup>

| S.NO. | ACT NAME                         | REGISTRATION NO.(IF YOU HAVE REG. NO.) | REGISTRATION YEAR | VALID UPTO YEAR | T |   |
|-------|----------------------------------|----------------------------------------|-------------------|-----------------|---|---|
| 1     | Shop and Commercial establishm 🗸 | 00000                                  | 2021-2022 🗸       | No Limit 🗸      |   |   |
|       |                                  |                                        |                   |                 | + | v |
|       |                                  |                                        |                   |                 |   | F |

# REMARKS (IF ANY)\*

I hereby declare that, all information given in this application are true and correct to the best of my knowledge and belief. I have/will submit application for registration to concerning registering authorities.

| САРТСНА* |          |        |
|----------|----------|--------|
| 3TPKGe   | 3TPKGe C | Submit |

- After submitting application successfully take the print of application.(as shown in picture)
- 2. You will get BRN no.( or Reference No. in case of Other ID Proof) through applicant Mobile no. and Email ID.

|                                                                                 |                      |                                                  | Section-1 : Ident                               | ification Particulars                                       |          |                                               |                                                                         |  |  |
|---------------------------------------------------------------------------------|----------------------|--------------------------------------------------|-------------------------------------------------|-------------------------------------------------------------|----------|-----------------------------------------------|-------------------------------------------------------------------------|--|--|
| District JAPUR   U                                                              |                      |                                                  | 01                                              | Tehuli                                                      |          | Jalput                                        |                                                                         |  |  |
| fown/Village LAIPUR HER                                                         |                      | JAPUR HERIT                                      | AGE                                             | Ward No. 0027                                               |          | 0028                                          | 028                                                                     |  |  |
| s                                                                               |                      |                                                  | ion-II : Information Or                         | In Directory Of Establishments                              |          |                                               |                                                                         |  |  |
| Type of Establishment With fixed structure<br>Shop, Factory, Offic              |                      |                                                  | utside bouwhold. (Le.<br>etc.)                  | Nature of operation of Ferenzial (Permanen<br>Establishment |          | н                                             |                                                                         |  |  |
| Ownership Code                                                                  | Priva                | e-proprietary                                    |                                                 |                                                             |          |                                               |                                                                         |  |  |
| Activity Cetally                                                                | Othe                 | racial work activities without accommodation o.e |                                                 |                                                             |          |                                               |                                                                         |  |  |
| Name & Address of Susin                                                         | exs place of         | Enterprises/Fire                                 | та                                              | Name & Address of Head Office of Enterprises/Firms (if any) |          |                                               |                                                                         |  |  |
| Name                                                                            | 10.10                | ALTH CARE                                        |                                                 | Name                                                        |          |                                               |                                                                         |  |  |
| House No.                                                                       | PRAT                 | UF NAGAR                                         |                                                 | House No.                                                   |          |                                               |                                                                         |  |  |
| Lane                                                                            | KUMBIGA MARG         |                                                  |                                                 | Late                                                        |          |                                               |                                                                         |  |  |
| Locality/City                                                                   | DOPUB HERITAGE IN PA |                                                  | NURLAY W                                        | Locality/City                                               |          |                                               |                                                                         |  |  |
| PIN Code                                                                        | 303039               |                                                  |                                                 | PIN Code                                                    |          |                                               |                                                                         |  |  |
| Phone Na.                                                                       |                      |                                                  |                                                 | Phone No.                                                   |          |                                               |                                                                         |  |  |
| Mablie No.                                                                      | 9000                 | 900000000                                        |                                                 | Mobile No.                                                  |          |                                               |                                                                         |  |  |
| E-Mail                                                                          | jdaas                | jdnas des@rajathen.gos.in                        |                                                 | E-Mail                                                      |          |                                               |                                                                         |  |  |
| PAN                                                                             |                      |                                                  |                                                 | PAN                                                         |          |                                               |                                                                         |  |  |
| TAN                                                                             |                      |                                                  |                                                 | TAN                                                         |          |                                               |                                                                         |  |  |
| Correspondence Address                                                          |                      |                                                  | Business Place Addre                            | di                                                          |          |                                               |                                                                         |  |  |
| Year of Starting Operation (Under Current<br>Ownership)                         |                      |                                                  | 3033                                            | Whether annual accounts are maintaied?                      |          | Set                                           |                                                                         |  |  |
| Total expected number of persons employed<br>including owner (if working owner) |                      |                                                  | Hined : 5<br>Non-Hined : 2                      | 7                                                           |          |                                               |                                                                         |  |  |
| Existing / Proposed Invest                                                      | tment (in La         | e Rx.)                                           | 2                                               | Annual Turnover If operation started. (in Loc Ro.)          |          | 30                                            |                                                                         |  |  |
| Major source of finance                                                         |                      |                                                  | Loan from<br>Ecoperative Banks<br>and Societies | Other major source of finance                               |          |                                               |                                                                         |  |  |
| Considered Acts                                                                 |                      |                                                  |                                                 |                                                             |          |                                               |                                                                         |  |  |
| Azz                                                                             |                      | Registration N                                   | io.                                             | Registration Year                                           |          | Valid Upto                                    |                                                                         |  |  |
| Shap and Commercial 000000<br>establishments Act                                |                      |                                                  | 3021-3022                                       |                                                             | No Limit |                                               |                                                                         |  |  |
|                                                                                 |                      |                                                  | Section-01 : A                                  | Applicant Details                                           |          |                                               |                                                                         |  |  |
| Name                                                                            | Lokendra Singh Rath  |                                                  | (h Rathure                                      | Mabile No.                                                  |          | 8302788299                                    |                                                                         |  |  |
| C-Mail Ickendraß                                                                |                      | ickendra9928                                     | ğşmail.com                                      | Address PLOT NO<br>Gargage<br>No-28, V                      |          | PLOT NO 111<br>Gangapole Ia<br>Nio- 28, Iaipa | 1117, Samod Hawell<br>e telpir, Gangapole, War<br>épur Heritage, Jalpir |  |  |
| ID Proof                                                                        |                      | JanAathaar                                       |                                                 | ID Proof No. 5121672735                                     |          |                                               |                                                                         |  |  |
| Remark                                                                          |                      | NA                                               |                                                 |                                                             |          |                                               |                                                                         |  |  |

THANKYOU!